### FTMFUND: What funds are associated with my grant?

 Lists all fund codes associated with a grant record: sub-funds, cost-sharing funds all roll to the main grant/fund as Banner is a hierarchical system

### Example:

| × 🐨 Fund Hierarchy FGQFNDH 9.0 (PROD) |      |                         |           |      |                              |  |  |  |
|---------------------------------------|------|-------------------------|-----------|------|------------------------------|--|--|--|
| FUND HIERARCHY                        |      |                         |           |      |                              |  |  |  |
| Chart of Accounts:                    | W    |                         |           |      |                              |  |  |  |
| Predecessor Fund:                     | 2VZ3 | US Army-W912HZ-21-2-00- | 48 ROLLUP |      |                              |  |  |  |
|                                       |      |                         | 210       | Fed  | Grnt and Contracts-Other     |  |  |  |
|                                       |      |                         | 2VZ3      | US A | Army-W912HZ-21-2-0048 ROLLUP |  |  |  |
|                                       |      |                         | 2VZ32     | US A | Army-W912HZ-21-2-0048        |  |  |  |
|                                       |      |                         |           |      |                              |  |  |  |
|                                       |      |                         |           |      |                              |  |  |  |
|                                       |      |                         |           |      |                              |  |  |  |

- Hierarchy for fund 2VZ32, the fund which is expensed:
- 2VZ32 "rolls" to 2VZ3, a non-data enterable fund which serves as a master fund that can house multiple data-enterable funds for this grant
- 2VZ3 "rolls" to the generic 210 fund which is used for other Federal Grant and Contracts (non NIH, NSF)
- ♦ 210 rolls even further to 21, which is ALL Federal

# Fund Types and Predecessors

# <u>Fund Types</u>

## Predecessor Funds

| Cada | Description                             | 210  | Other Federal Agencies           |  |  |  |
|------|-----------------------------------------|------|----------------------------------|--|--|--|
| Code | Description                             | 21N  | NSF                              |  |  |  |
|      |                                         | 21Y  | NSF - ARRA                       |  |  |  |
| 21   | Federal                                 | 2B1  | Federal Grants & Contracts - SBA |  |  |  |
| 23   | State                                   | 2c1  | USED Financial Aid               |  |  |  |
| 24   | Other Government                        | 2c3  | USED - Non-Financial Aid         |  |  |  |
| 25   | Privates                                | 2d1  | Federal Grants & Contracts - DOE |  |  |  |
| 20   |                                         | 2e1  | HHS non-NIH                      |  |  |  |
| 27   | Salary Reimbursement (DMC & Affiliates) | 2f1  | HHS - NIH                        |  |  |  |
| 28   | Donations and Gifts                     | 2y1  | HHS - NIH - ARRA                 |  |  |  |
|      |                                         | 2301 | Michigan CWS                     |  |  |  |
|      |                                         | 2311 | Michigan State Appropriations    |  |  |  |
|      |                                         | 2321 | Michigan Other State Governments |  |  |  |
|      |                                         | 2401 | City of Detroit                  |  |  |  |
|      |                                         | 2411 | Other Local Governments          |  |  |  |
|      |                                         | 2501 | Career developments Chairs       |  |  |  |
|      |                                         | 2511 | Board of Governors               |  |  |  |
|      |                                         | 2521 | Gershenson                       |  |  |  |
|      |                                         | 2531 | Distinguished Faculty Charirs    |  |  |  |
|      |                                         | 2541 | Other private Grants & Contracts |  |  |  |
|      |                                         | 280  | Donations & Gifts                |  |  |  |
|      |                                         |      |                                  |  |  |  |

### **FTMFUND Steps:**

- 1. Navigate to FTMFUND, Select "Filter"
- 2. Enter the grant number and Select Go or F8 to execute, results populate. Keep in mind that you can view records in multiple view or single view.
  - Multiple View:

| Grant: 2VZ3  Clear All |       |                                     |        |                               |                  |                  |               |                |                     |
|------------------------|-------|-------------------------------------|--------|-------------------------------|------------------|------------------|---------------|----------------|---------------------|
| Active<br>Status       | Grant | Grant Title                         | Fund * | Fund Title *                  | Effective Date * | Next Change Date | Data<br>Entry | Fund<br>Type * | Predecessor<br>Fund |
| ~                      | 2VZ3  | U.S. Army Corps-W912HZ-21-2-0048-Ra | 2VZ3   | US Army-W912HZ-21-2-0048 ROLL | 09/29/2021       |                  |               | 21             | 210                 |
| <b>~</b>               | 2VZ3  | U.S. Army Corps-W912HZ-21-2-0048-Ra | 2VZ31  | US Army-W912HZ-21-2-0048      | 12/22/2021       |                  | <b>~</b>      | 21             | 2VZ3                |
| ~                      | 2VZ3  | U.S. Army Corps-W912HZ-21-2-0048-Ra | 2VZ31  | US Army-W912HZ-21-2-0048      | 12/02/2021       | 12/22/2021       | ✓             | 21             | 2VZ3                |
| ~                      | 2VZ3  | U.S. Army Corps-W912HZ-21-2-0048-Ra | 2VZ31  | US Army-W912HZ-21-2-0048      | 09/29/2021       | 12/02/2021       | ✓             | 21             | 2VZ3                |
| ~                      | 2VZ3  | U.S. Army Corps-W912HZ-21-2-0048-Ra | 2VZ32  | US Army-W912HZ-21-2-0048      | 12/22/2021       |                  | ✓             | 21             | 2VZ3                |
| ~                      | 2VZ3  | U.S. Army Corps-W912HZ-21-2-0048-Ra | 2VZ32  | US Army-W912HZ-21-2-0048      | 12/02/2021       | 12/22/2021       | ✓             | 21             | 2VZ3                |
| ~                      | 2VZ3  | U.S. Army Corps-W912HZ-21-2-0048-Ra | 2VZ32  | US Army-W912HZ-21-2-0048      | 09/29/2021       | 12/02/2021       | ✓             | 21             | 2VZ3                |
| ~                      | 2VZ3  | U.S. Army Corps-W912HZ-21-2-0048-Ra | 2VZ33  | US Army-W912HZ-21-2-0048      | 12/22/2021       |                  | <b>~</b>      | 21             | 2VZ3                |
| ~                      | 2VZ3  | U.S. Army Corps-W912HZ-21-2-0048-Ra | 2VZ33  | US Army-W912HZ-21-2-0048      | 12/02/2021       | 12/22/2021       | ✓             | 21             | 2VZ3                |
| ~                      | 2VZ3  | U.S. Army Corps-W912HZ-21-2-0048-Ra | 2VZ33  | US Army-W912HZ-21-2-0048      | 09/29/2021       | 12/02/2021       | ✓             | 21             | 2VZ3                |
| ~                      | 2VZ3  | U.S. Army Corps-W912HZ-21-2-0048-Ra | 2VZ34  | US Army-W912HZ-21-2-0048      | 12/22/2021       |                  | ✓             | 21             | 2VZ3                |
| ~                      | 2VZ3  | U.S. Army Corps-W912HZ-21-2-0048-Ra | 2VZ34  | US Army-W912HZ-21-2-0048      | 12/02/2021       | 12/22/2021       | ✓             | 21             | 2VZ3                |
| ~                      | 2VZ3  | U.S. Army Corps-W912HZ-21-2-0048-Ra | 2VZ34  | US Army-W912HZ-21-2-0048      | 09/29/2021       | 12/02/2021       | ✓             | 21             | 2VZ3                |
| ✓                      | 2VZ3  | U.S. Army Corps-W912HZ-21-2-0048-Ra | 2VZ35  | US Army-W912HZ-21-2-0048      | 12/22/2021       |                  | ✓             | 21             | 2VZ3                |
| ~                      | 2VZ3  | U.S. Army Corps-W912HZ-21-2-0048-Ra | 2VZ35  | US Army-W912HZ-21-2-0048      | 12/02/2021       | 12/22/2021       | ✓             | 21             | 2VZ3                |
| ~                      | 2VZ3  | U.S. Army Corps-W912HZ-21-2-0048-Ra | 2VZ35  | US Army-W912HZ-21-2-0048      | 09/29/2021       | 12/02/2021       | ~             | 21             | 2VZ3                |
| ~                      | 2VZ3  | U.S. Army Corps-W912HZ-21-2-0048-Ra | 2VZ36  | US Army-W912HZ-21-2-0048      | 12/22/2021       |                  | ~             | 21             | 2VZ3                |

This grant has multiple associated funds; by scrolling right, users can see all the fund attributes for each fund.

### • Single view:

| Active filters: Grant: 2VZ3 • Clear All |                                            |                       |                                        |  |  |  |
|-----------------------------------------|--------------------------------------------|-----------------------|----------------------------------------|--|--|--|
| Chart of Accounts *                     | W                                          | Financial Manager     | 003963620 Allen, Matthew J.            |  |  |  |
|                                         | Active Status                              | Unbilled AR Account   | 13G021 ERF System Unbilled Receivables |  |  |  |
| Grant                                   | 2VZ3 U.S. Army Corps-W912HZ-21-2-0048-Ra 1 | Revenue Account       | 5401 Federal Revenue Sources           |  |  |  |
| Proposal                                |                                            | Bank                  |                                        |  |  |  |
| Fund                                    | 2VZ31 <b>3</b>                             | Cash Receipt Bank     | 55 Fifth Third Bank -EFT Concentration |  |  |  |
|                                         |                                            | Code                  |                                        |  |  |  |
| Title *                                 | US Army-W912HZ-21-2-0048                   | Capitalization Fund   | Cap Different or No Cap                |  |  |  |
|                                         |                                            | Indicator             |                                        |  |  |  |
| Effective Date                          | 12/22/2021 4                               | Capitalization Equity |                                        |  |  |  |
|                                         |                                            | Account               |                                        |  |  |  |
| Termination Date                        |                                            | Capitalization Fund   |                                        |  |  |  |
| Next Change Date                        |                                            | Multiple Fund         | (None)                                 |  |  |  |
|                                         |                                            | Balance Indicator     |                                        |  |  |  |
| Expenditure End                         |                                            | Restriction Indicator | (None)                                 |  |  |  |
| Date                                    | Le Data Entry                              | Default Organization  | 12E1                                   |  |  |  |
| Fund Type *                             | Data Entry                                 | Default Organization  |                                        |  |  |  |
| Fund Type                               | 21 m Pederal Grants and Contracts          | Default Frogram       |                                        |  |  |  |
| De de como Errod                        |                                            | Default Activity      |                                        |  |  |  |
| Predecessor Fund                        | 2223                                       | Default Location      |                                        |  |  |  |
|                                         | Fund Requires Effort Allocation            |                       |                                        |  |  |  |
| 【 ◀ 2] of 25 ►                          | ▶ 20 V Per Page                            |                       |                                        |  |  |  |

#### 1. Grant

### 2. Fund Type and Predecessor Fund

- 3. Fund (Data-Enterable)
- 4. Effective Date: date on which fund is valid

**TIP**: Scrolling the page numbers in the lower left corner will change the record. By selecting "Related" in the upper right corner, you can select Fund Hierarchy to see associated rollups for a fund